## Semplicemente ben assicurati La vostra registrazione a myVisana

Seguite le istruzioni riportate di seguito per registrarvi a myVisana in modo semplice e veloce.

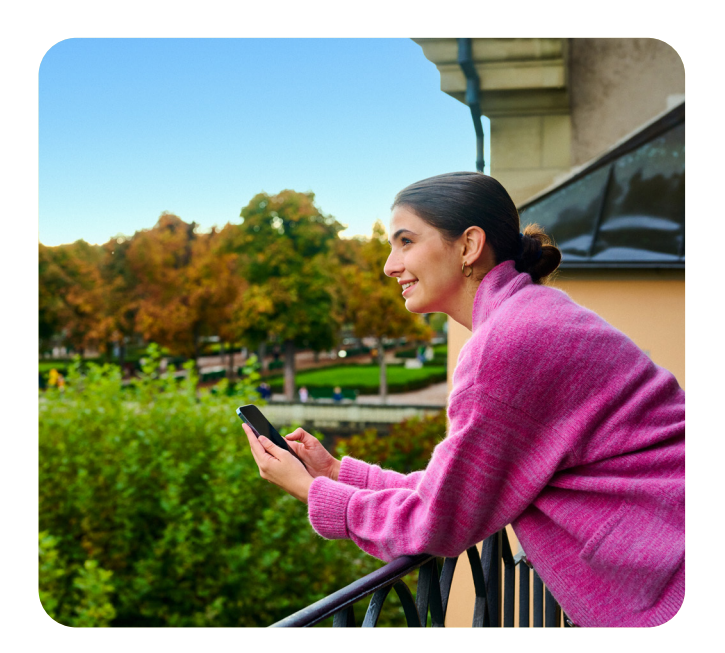

## Registrarsi in semplicità

Visitate la pagina di login a myVisana all'indirizzo my.visana.ch e cliccate su «registrarsi qui». Accettate le CGA e inserite il vostro numero d'assicurato e il vostro indirizzo e-mail.

N.B.: se non avete ancora ricevuto la lettera con il codice di attivazione, trovate il vostro numero d'assicurato (ID utente / User ID, ad esempio 1.123.456.78) sulla vostra polizza o sulla vostra tessera d'assicurato (solo per le tessere più recenti). Per le famiglie occorre inserire il numero d'assicurato della persona assicurata principale, che è riportato sulla polizza alla voce «Famiglia».

2

Controllate la vostra casella di posta elettronica e verificate di aver ricevuto un messaggio con l'oggetto «Conferma del Suo indirizzo e-mail». Cliccate sul link e impostate la password.

- Se non avete ancora ricevuto la lettera con il codice di attivazione, aspettate di riceverla. Per motivi di sicurezza, la lettera vi sarà inviata per posta.
- Una volta che avrete ricevuto la lettera, accedete a my.visana.ch con il vostro numero d'assicurato e la vostra password.
- Inserite il vostro numero di cellulare e confermate la vostra identità con un codice SMS e il codice di attivazione contenuto nella lettera di attivazione.

5

6

Una volta effettuata la registrazione, sarete reindirizzati a myVisana e da quel momento in poi potrete utilizzare il portale per i clienti.

**N.B.:** queste istruzioni si basano sulla procedura eseguita tramite il browser web. È possibile registrarsi comodamente anche tramite l'app, dove i passaggi sono analoghi.

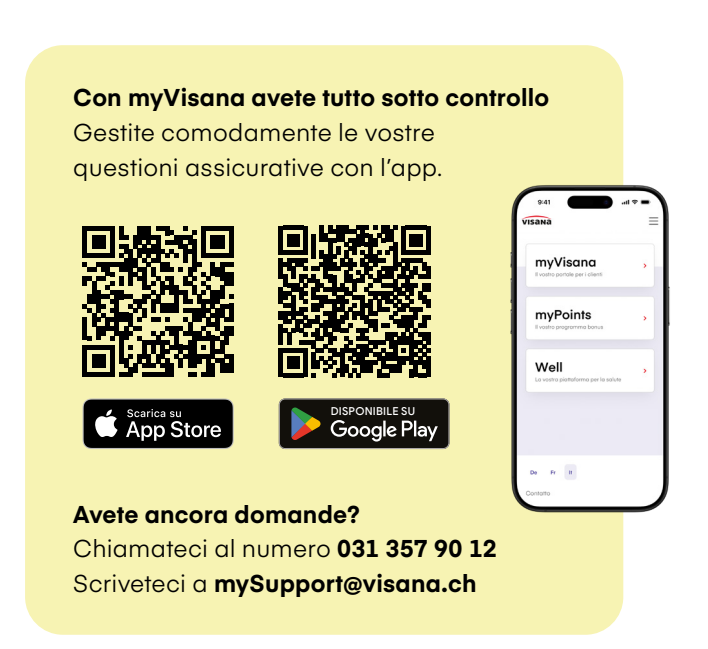

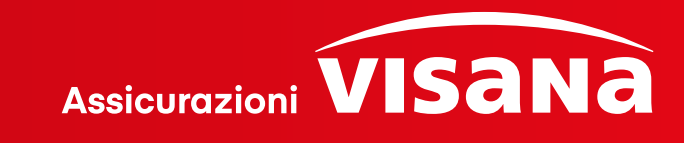